Инструкция по созданию класса и прикреплению учеников, использующих Optimise Digital Student's Book

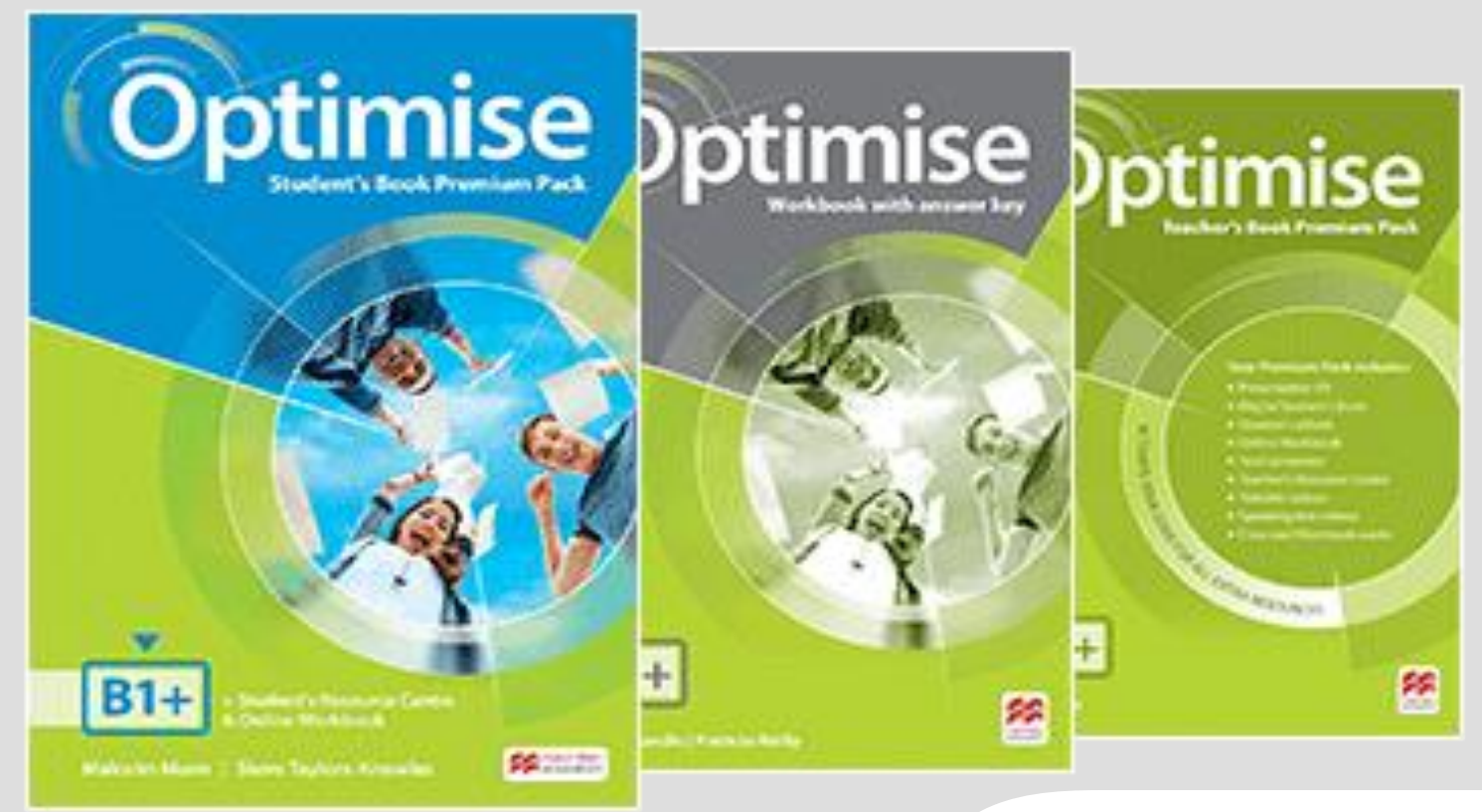

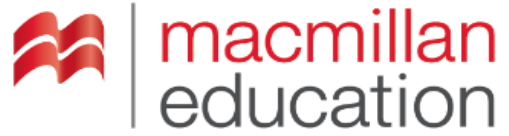

| Bookshelf      |                                                      |                                              |      |
|----------------|------------------------------------------------------|----------------------------------------------|------|
| (C)<br>Profile | <b>〈</b> Back                                        | Optimise                                     |      |
| (?)<br>Help    |                                                      |                                              |      |
| <b>⊕</b><br>EN |                                                      | A2 Key for Schools                           |      |
| ⊖<br>Log out   |                                                      | B1+<br>Subscription expiry date: 10 Aug 2020 |      |
| »              | Ę                                                    | Presentation Kit: Student's Book             | View |
|                |                                                      | Presentation Kit: Workbook                   | View |
|                |                                                      | Online Workbook                              | View |
|                |                                                      | Digital Student's Book                       | View |
|                |                                                      | ឺឱ Test Generator                            | View |
|                | Нажмите на кн<br>чтобы загрузит<br>Digital Student's | опку «View»,<br>ъ содержание<br>s Book       | View |

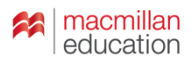

| Bookshelf           |                                                                                                    |                        |                                                                                                    |  |  |
|---------------------|----------------------------------------------------------------------------------------------------|------------------------|----------------------------------------------------------------------------------------------------|--|--|
| Profile             | <b>〈</b> Back                                                                                                    | Opti                   | mise                                                                                                    |  |  |
| ()<br>Help          |                                                                                                    | Digital Student's Book |                                                                                                    |  |  |
| EN<br>EN<br>Log out |                                                                                                    |                        |                                                                                                    |  |  |
| »                   | <u></u>                                                                                                    | View in browser        | View C <sup>*</sup>                                                                                         |  |  |
|                     |                                                                                                    | View in app            | If you have already downloaded the app on this device, please open it to view<br>the Digital Student's Book |  |  |
|                     |                                                                                                    | Download the app       | 达 Download                                                                                                  |  |  |
| I                   | Система предложит Вам<br>открыть ресурс в браузере<br>или в приложении, которое<br>Вы можете загрузить на свой<br>компьютер или планшет. |                        |                                                                                                    |  |  |

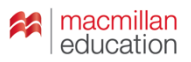

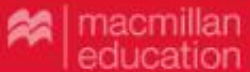

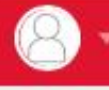

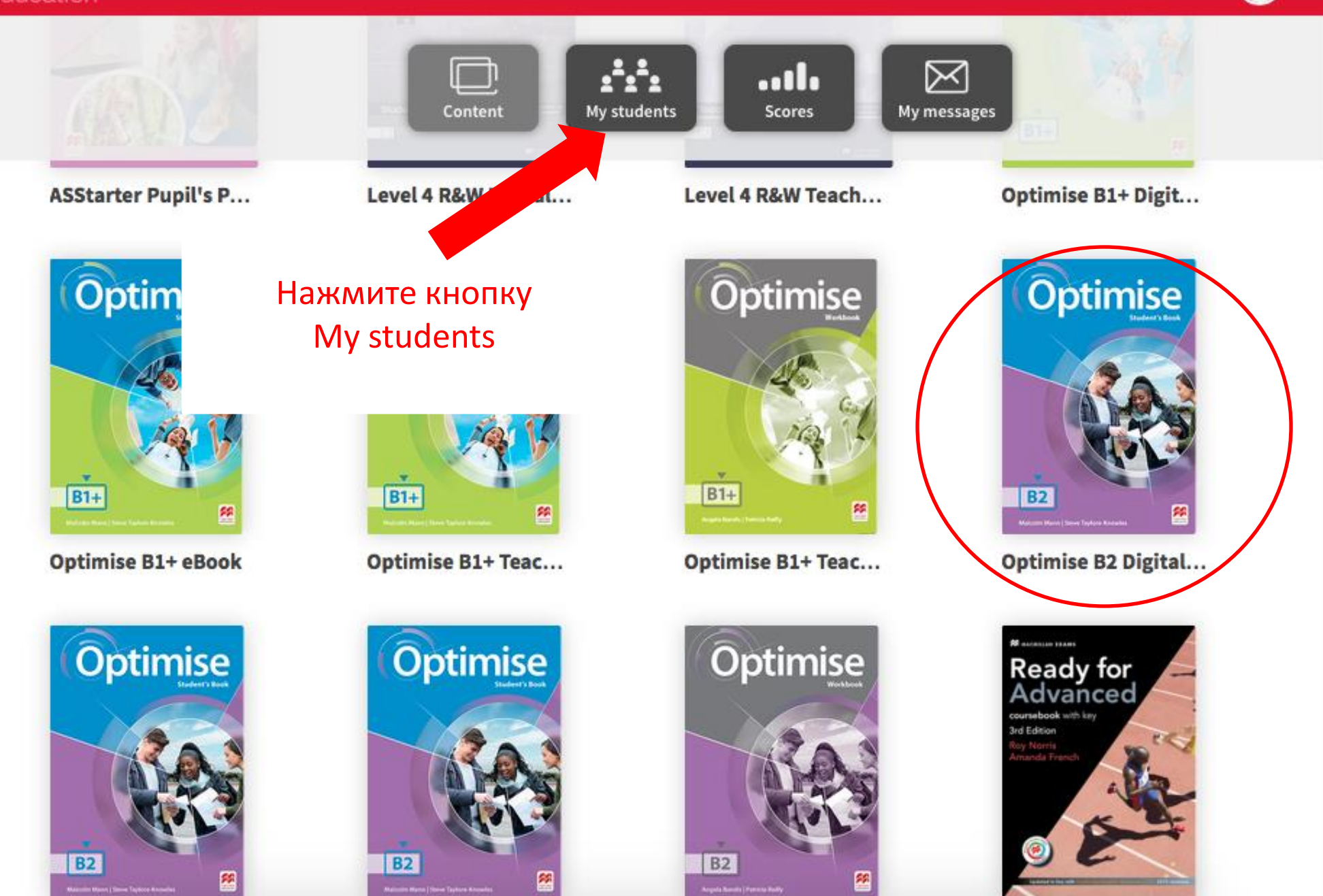

Ξ

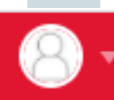

4

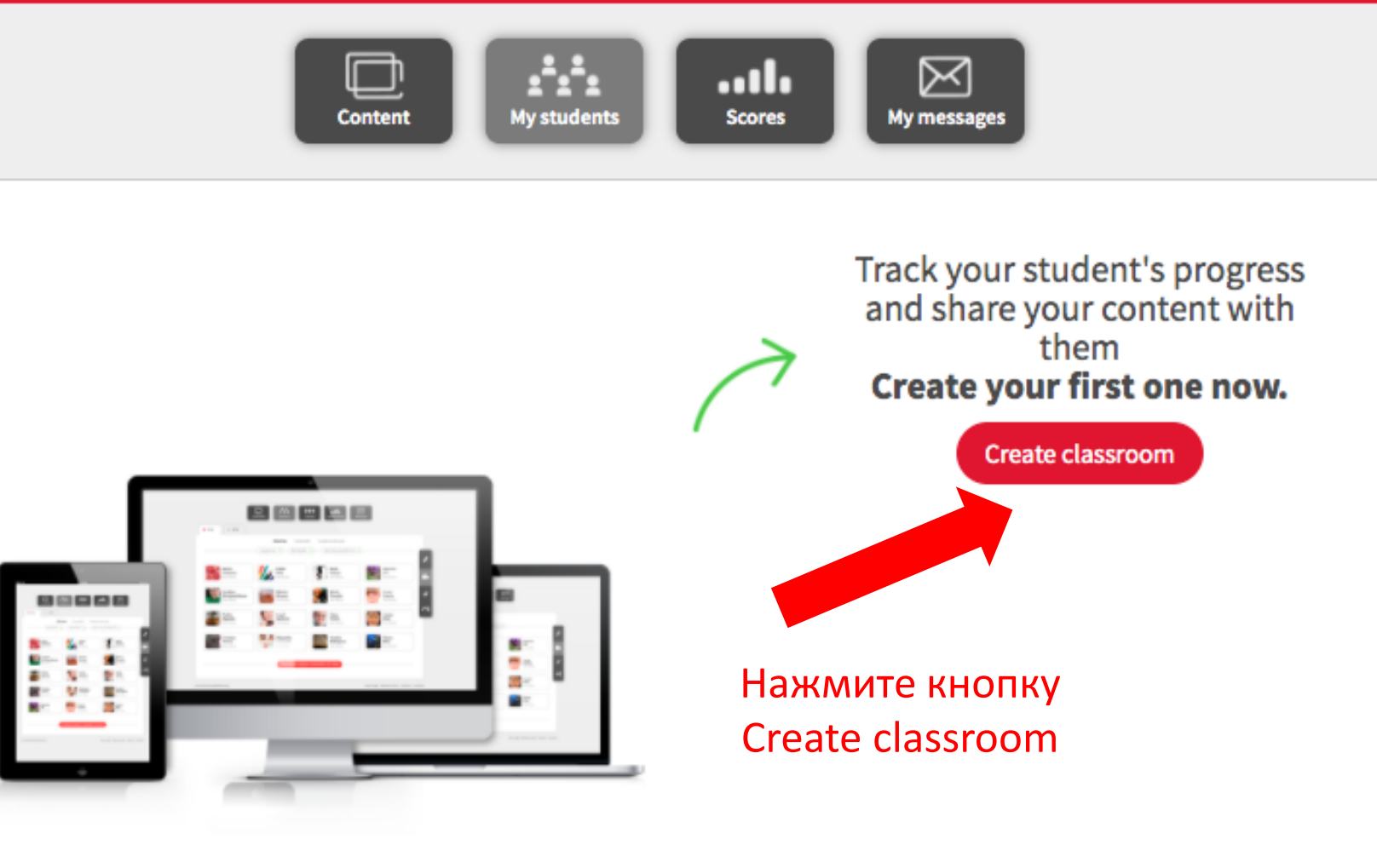

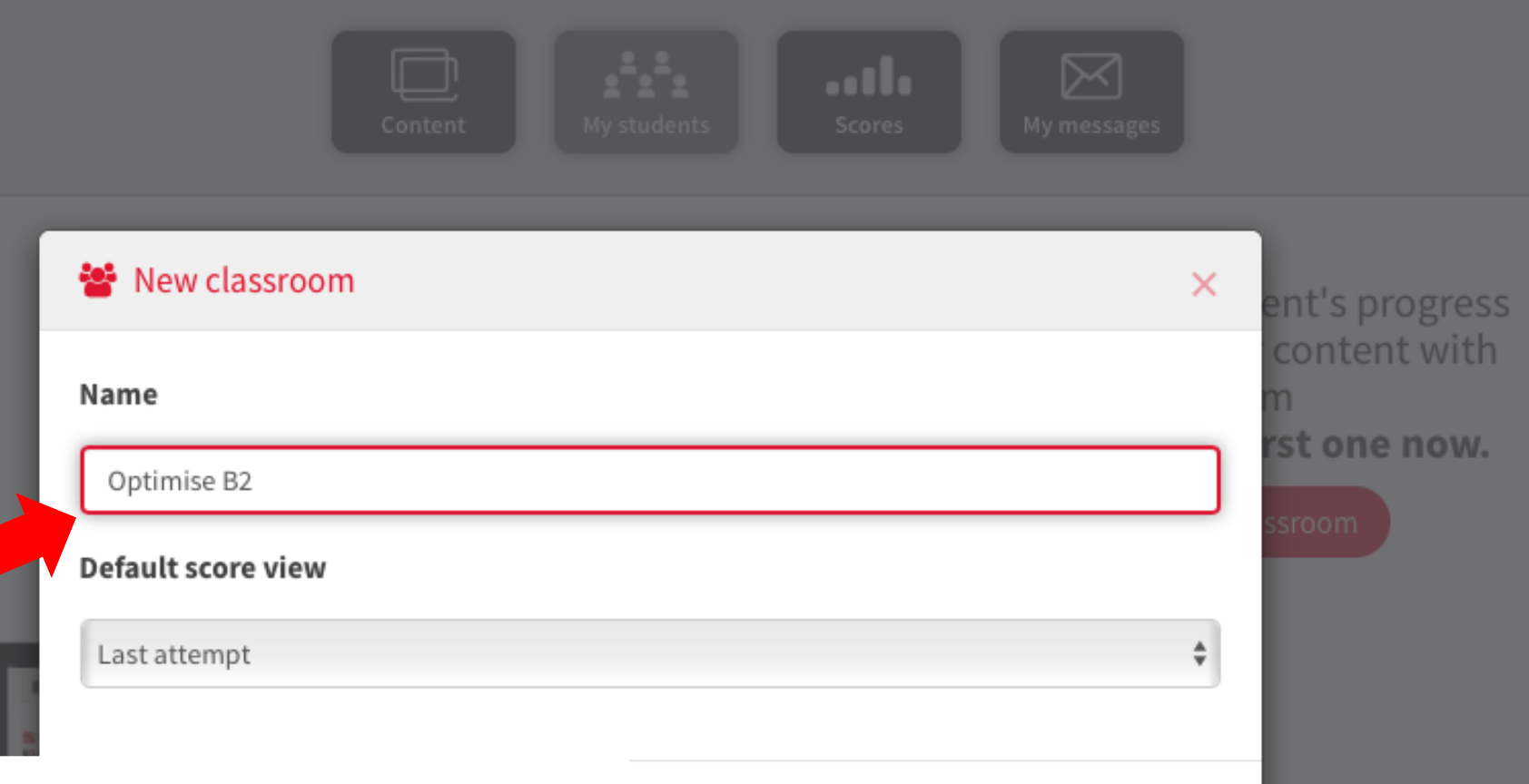

Создайте имя класса. Установите результаты какой попытки вы желаете видеть в первую очередь. Нажмите Accept.

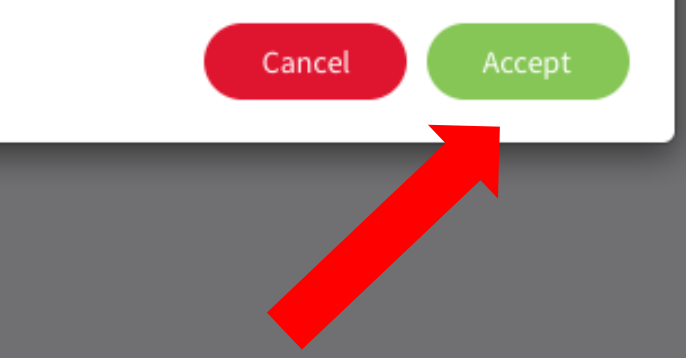

ed by Blinklearning

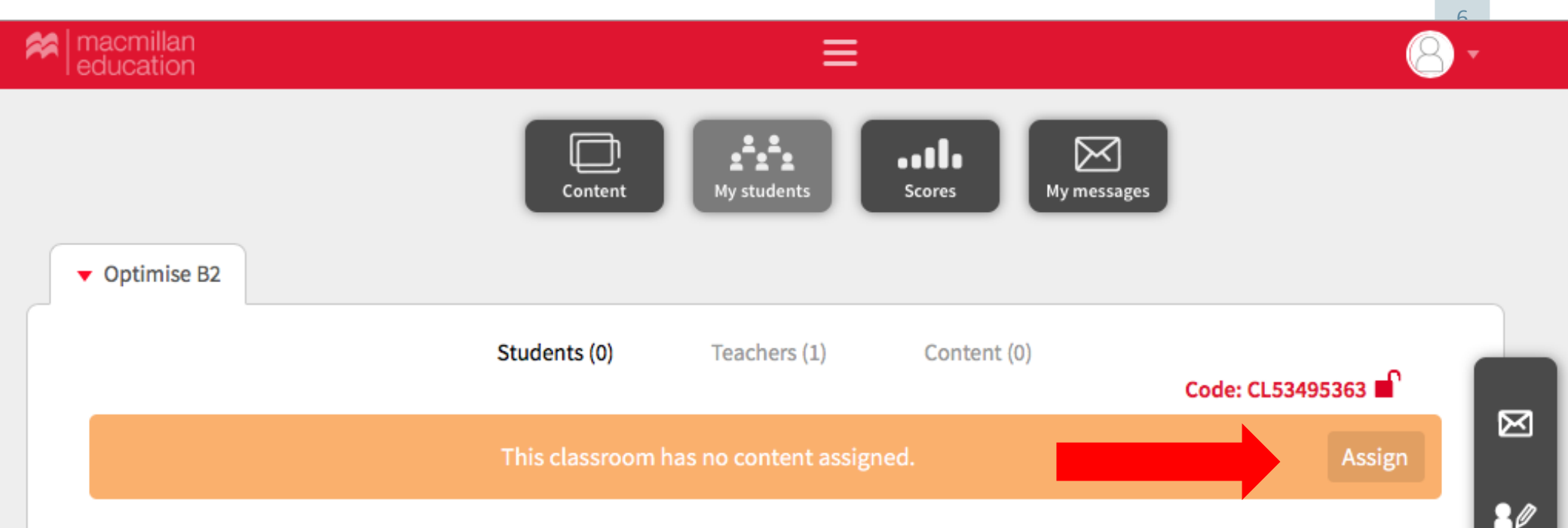

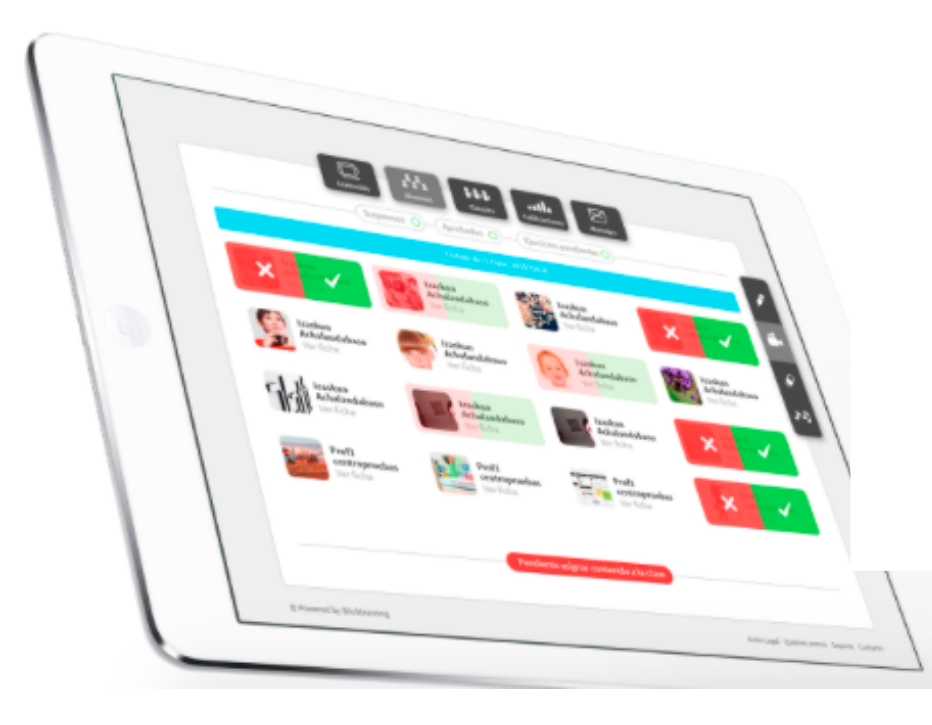

СL53495363 Код для присоединения учеников к классу

**Class code** 

.....

!!! Обязательно выберите содержание курса для данного класса, нажав на кнопку Assign!

генерируется автоматически.

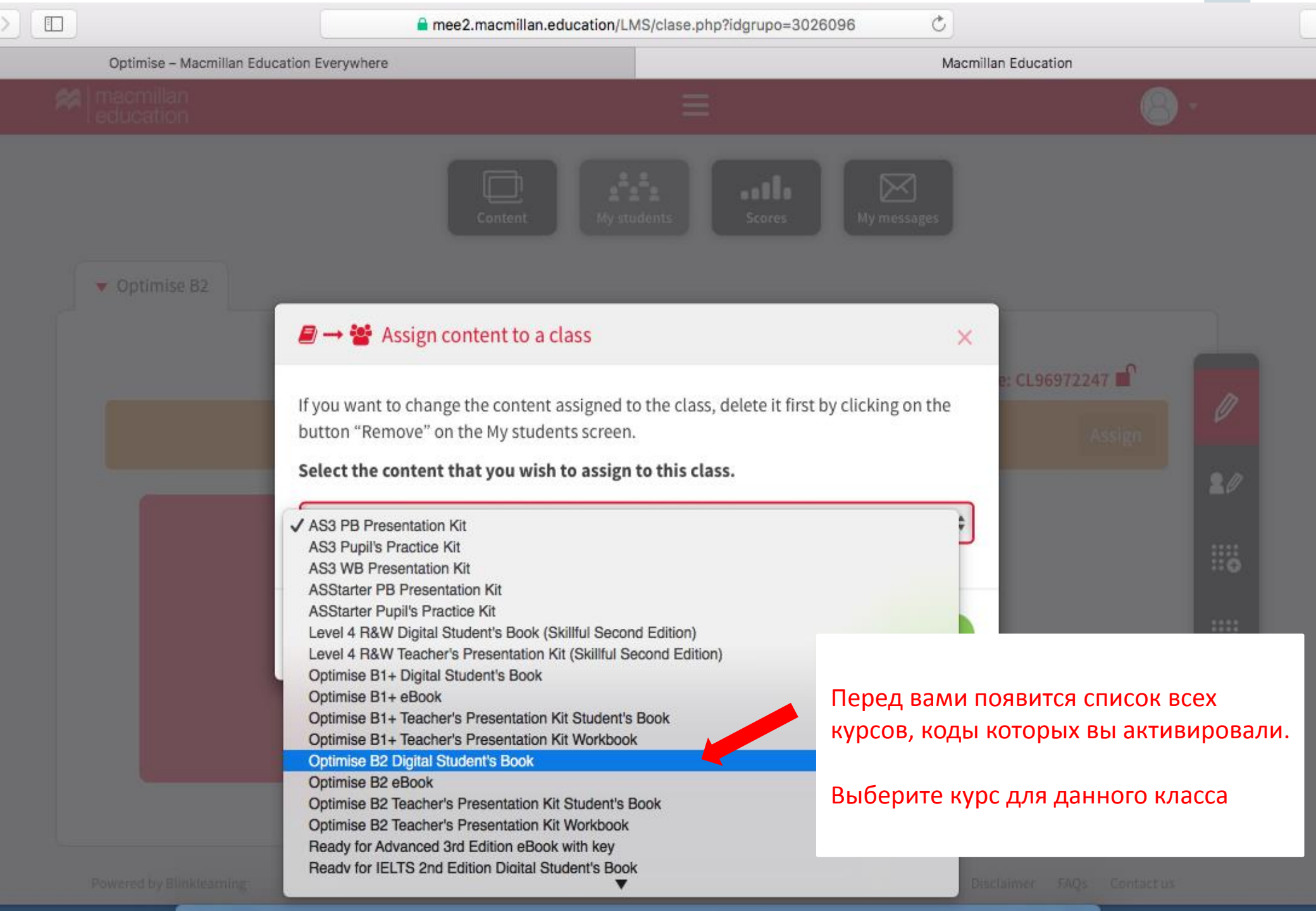

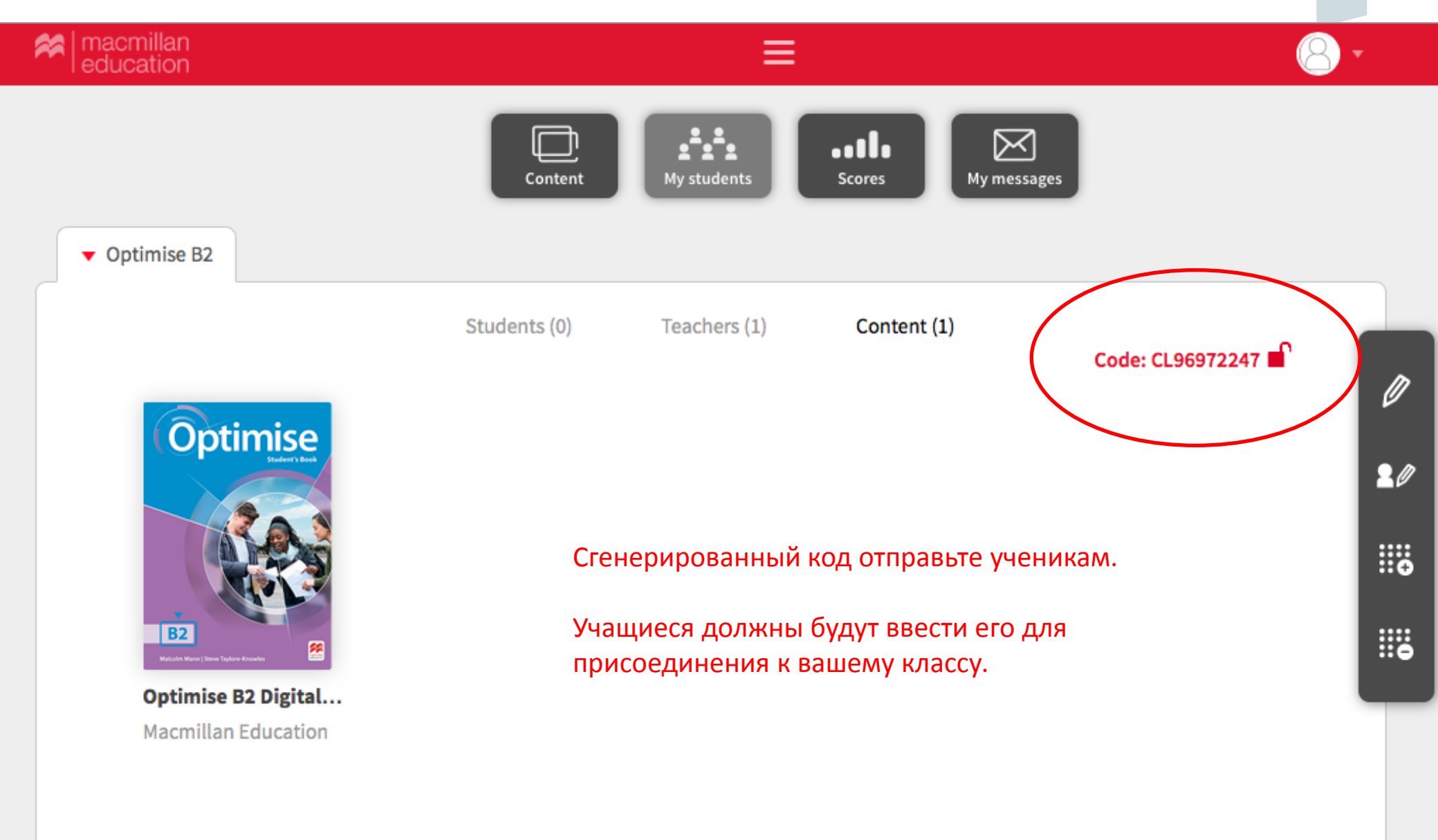

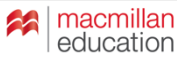

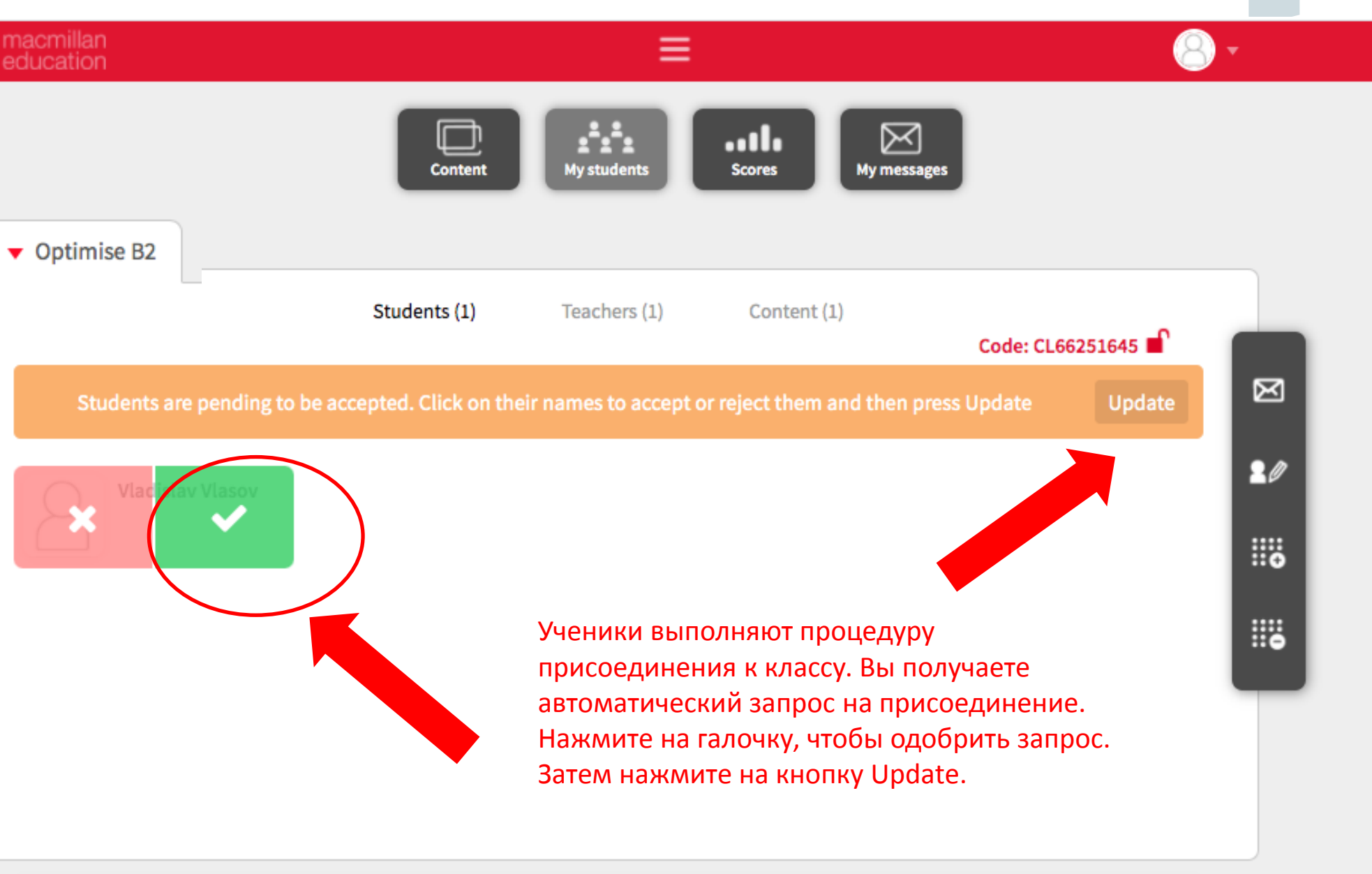

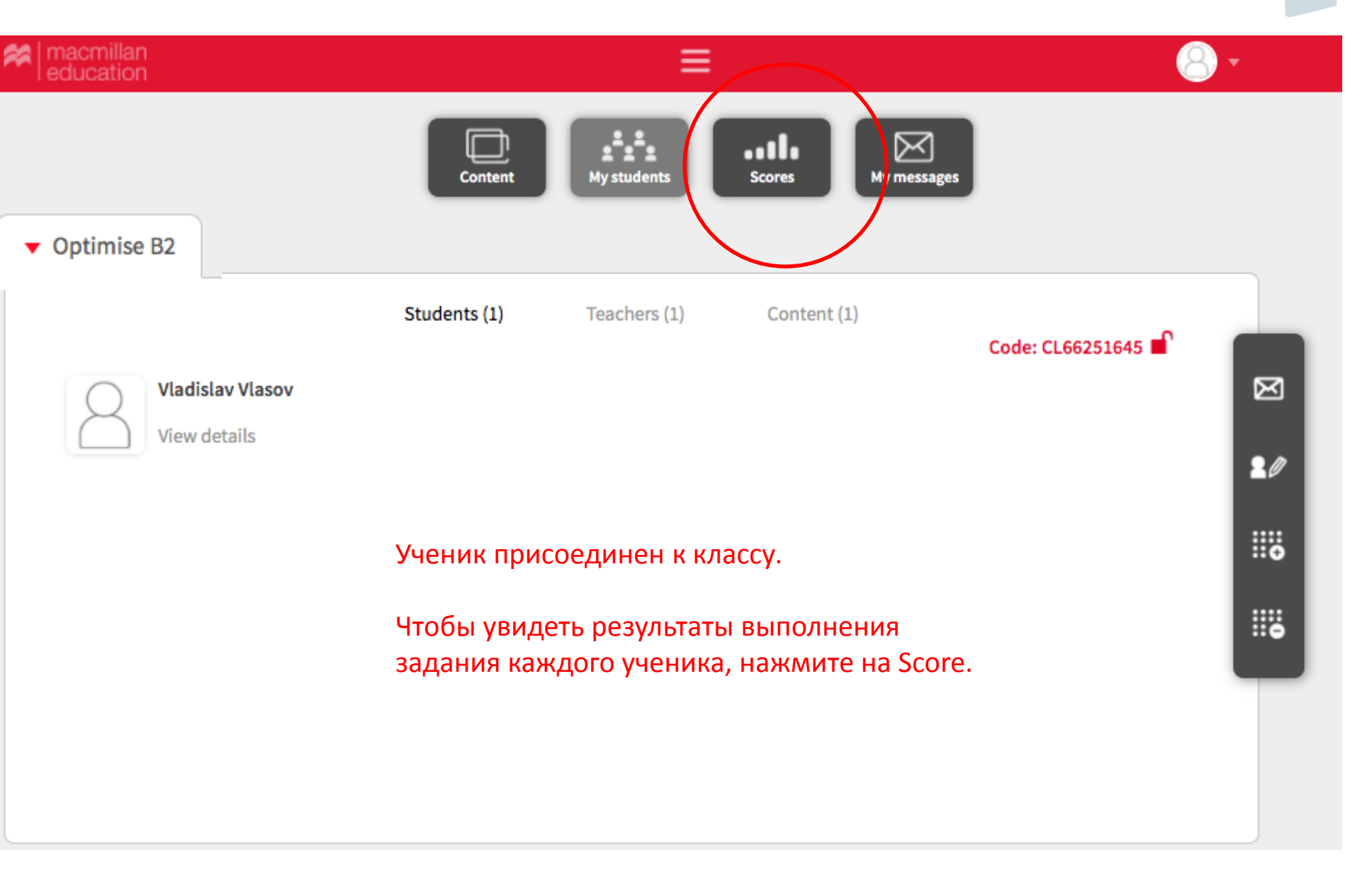

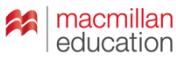

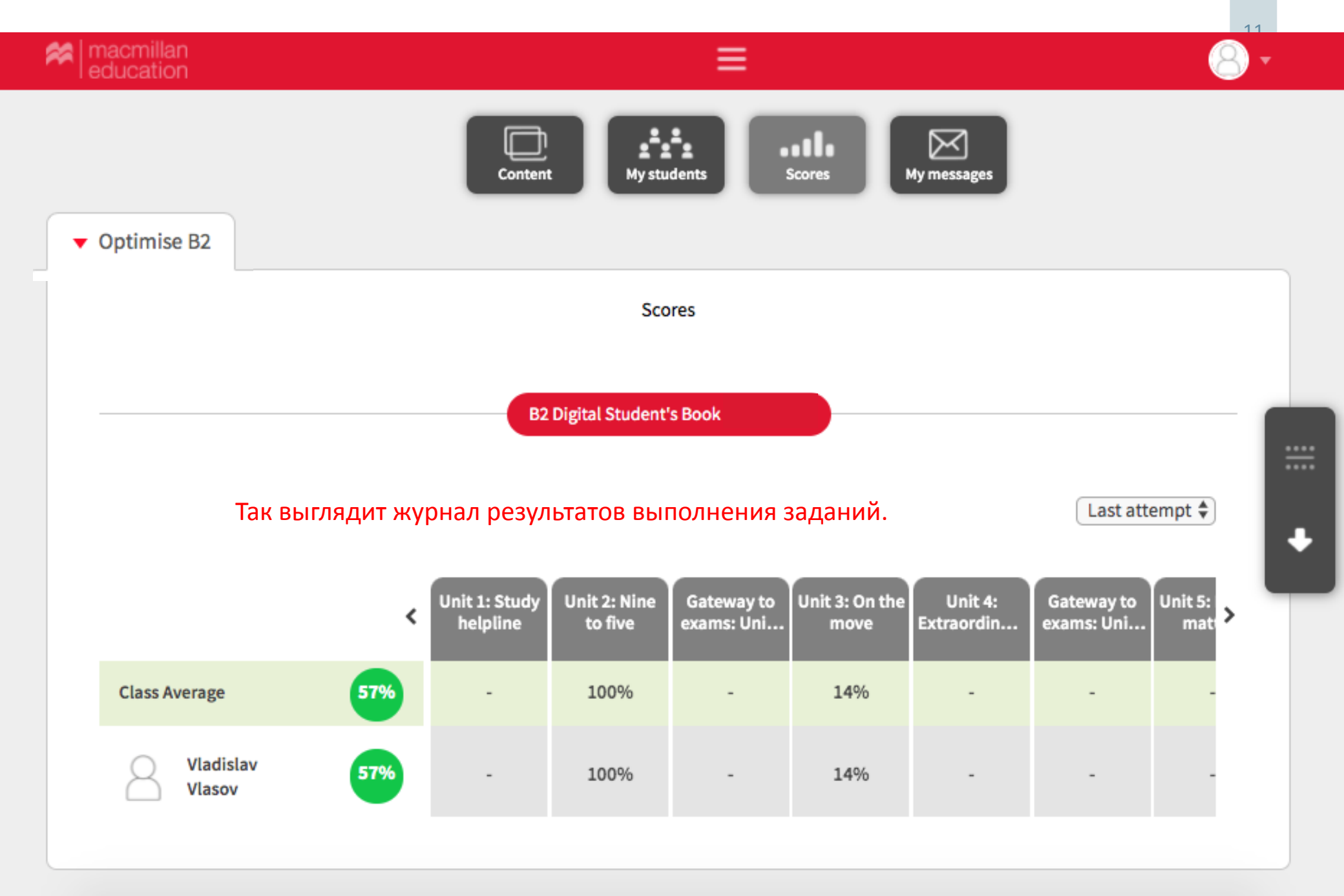

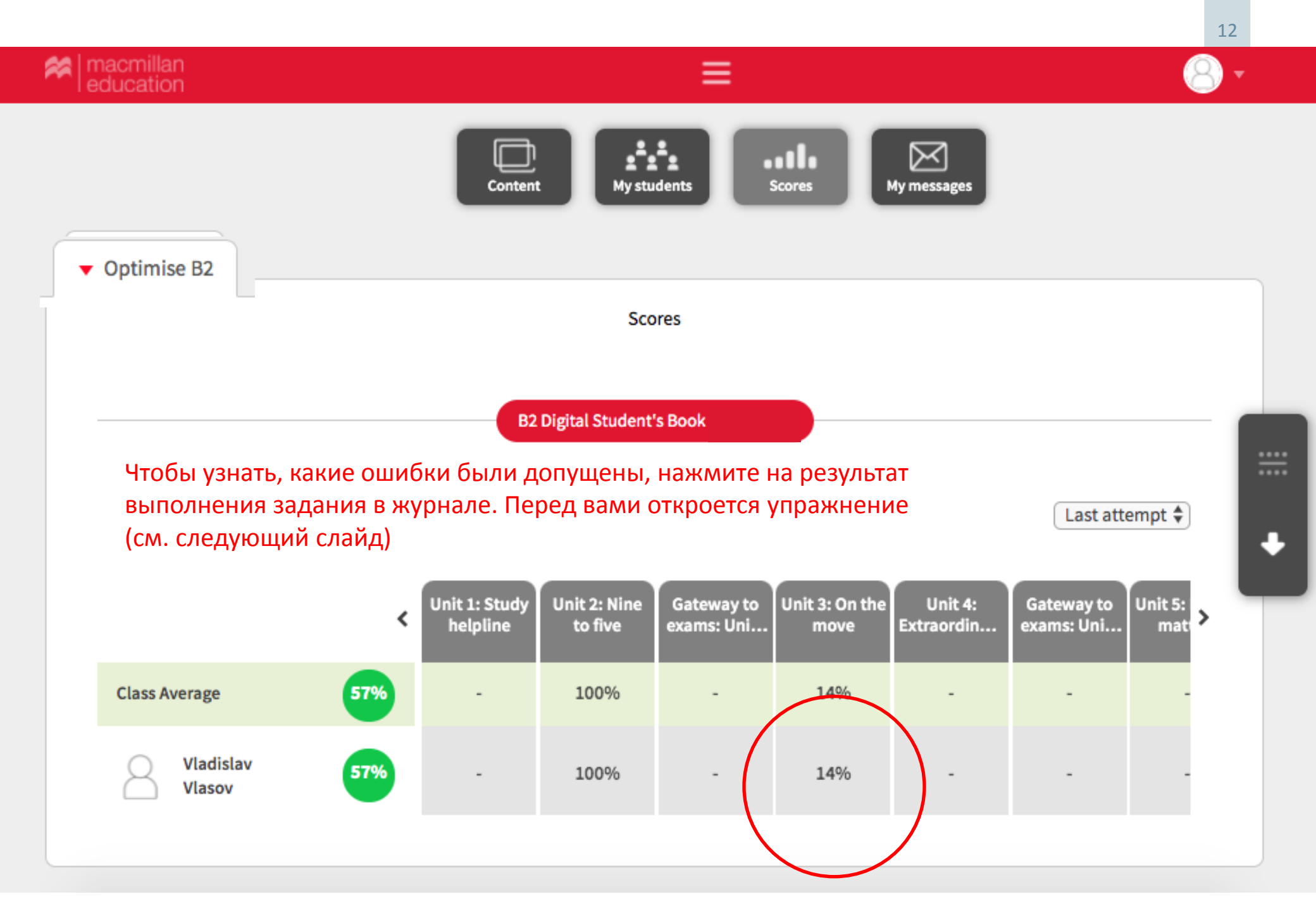

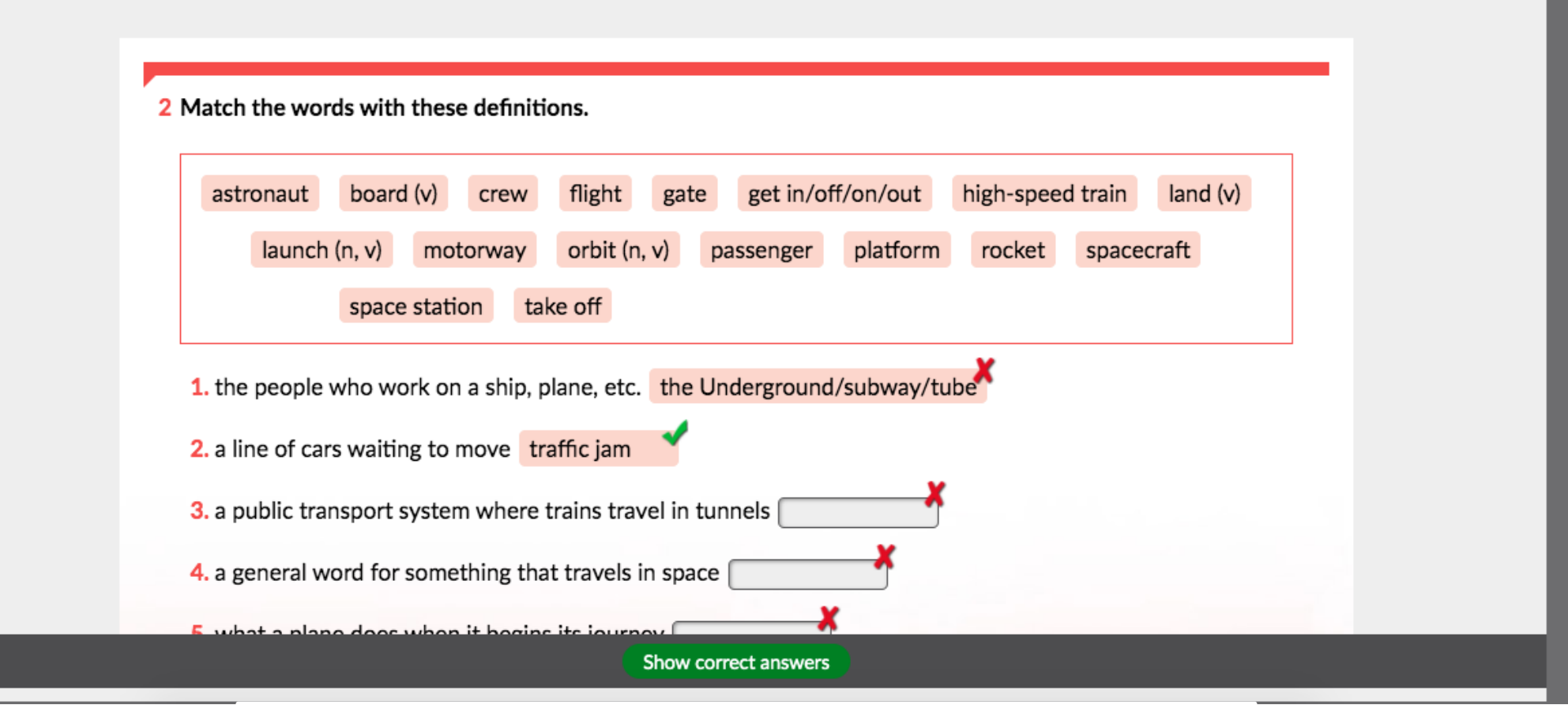

Желаем приятной работы и отличных результатов!

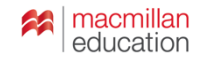